## amoForms Installation and Setup

| Username<br>Password |  |
|----------------------|--|
| Remember Me Log In   |  |

First of all, you need to log in to your account on your WordPress website.

After logging in to your account you will see the Dashboard in your WordPress workspace. The next step is to select "Plugins" tab in the left column and click it.

| 🚯 🖀 AmoForm 📀                                                                      | 7 📮 0 🕂 New                                                            |                  |                                                                                          |                                              |                                                             | I                                           | Howdy, admin 📃 |
|------------------------------------------------------------------------------------|------------------------------------------------------------------------|------------------|------------------------------------------------------------------------------------------|----------------------------------------------|-------------------------------------------------------------|---------------------------------------------|----------------|
| Dashboard     Home Updates 7                                                       | WordPress 4.4.1 is available! Please u<br>Dashboard                    | ipdate now.      |                                                                                          |                                              |                                                             | Screen Options 🔻                            | Help 🔻         |
| <ul> <li>≁ Posts</li> <li>♀) Media</li> <li>■ Pages</li> </ul>                     | Welcome to WordPress!<br>We've assembled some links to                 | get you started: |                                                                                          |                                              |                                                             |                                             | O Dismiss      |
| <ul> <li>Comments</li> <li>Appearance</li> <li>Plugins 1</li> <li>Users</li> </ul> | Get Started<br>Customize Your Site<br>or, change your theme completely |                  | Next Steps         Edit your front pag         Add additional pag         View your site | ges                                          | More Actions Manage widgets Manage widgets Learn more about | or menus<br>on or off<br>ıt getting started |                |
| <ul> <li>Tools</li> <li>Settings</li> <li>Collapse menu</li> </ul>                 | At a Glance                                                            | 9 Pages          | Update to 4.4.1                                                                          | Quick Draft<br>Title<br>What's on your mind? |                                                             |                                             | <b>^</b>       |

Your click opened the subsection "Installed Plugins" of the "Plugins" section, where you can see all installed plugins you have. On this page you can activate, deactivate, edit and delete your plugins.

| 🔞 🟦 AmoForm 📀                            | 7 <b>9</b> 0 <b>+</b> New<br>WordPress 4.4.1 is available! P | lease update now.                                                                                                    | Howdy, admin 📃           |
|------------------------------------------|--------------------------------------------------------------|----------------------------------------------------------------------------------------------------|--------------------------|
| Dashboard                                |                                                              |                                                                                                    |                          |
| 🖈 Posts                                  | Plugins Add New                                              |                                                                                                    |                          |
| <b>ម្យា</b> Media                        |                                                              |                                                                                                    |                          |
| <ul><li>Pages</li><li>Comments</li></ul> | All (1)   Inactive (1)   Recently Acti                       | ve (1)   Update Available (1)                                                                                                    | Search Installed Plugins |
| Appearance Plugins 1                     | Clef<br>Activate   Edit   Delete                             | Clef lets you log in and register on your WordPress site using only your phone — forget your usern<br>Version 2.3.3   By Clef   View details | ames and passwords.      |
| Installed Plugins<br>Add New             | Plugin                                                       | Description                                                                                                    |                          |
| Editor                                   | Bulk Actions  Apply                                          |                                                                                                    | 1 item                   |
| 🔊 Tools                                  |                                                              |                                                                                                    |                          |
| If Settings                              |                                                              |                                                                                                    |                          |
| <ul> <li>Collapse menu</li> </ul>        |                                                              |                                                                                                    |                          |
|                                          | Thank you for creating with WordPres                         | 5.                                                                                                    | Get Version 4.4.1        |

To install amoForms plugin please select the "Add New" subsection of the "Plugins" section in the left column.

| 🚯 🖀 AmoForm 🖸                                       | 7 🛡 0 🕂 New                                                                                                    | Howdy, admin 📃           |
|-----------------------------------------------------|----------------------------------------------------------------------------------------------------|--------------------------|
| Dashboard                                           | WordPress 4.4.1 is available! <u>Please update now</u> .                                                                                                    |                          |
| 📌 Posts                                             | Plugins Add New                                                                                                    |                          |
| <b>៉ា្កា</b> Media                                  |                                                                                                    |                          |
| <ul><li>Pages</li><li>Comments</li></ul>            | All (1)   Inactive (1)   Recently Active (1)   Update Available (1) Bulk Actions  Apply                                                                                                    | Search Installed Plugins |
| Appearance Plugins 1                                | Clef Clef Clef lets you log in and register on your WordPress site using only your phone — forget your usernames and passwords.<br>Activate   Edit   Delete Version 2.3.3   By Clef   View details |                          |
| Installed Plugins<br>Add New<br>Editor              | Plugin Description                                                                                                    |                          |
| LUSERS                                              | Buik Actions Apply                                                                                                    | 1 item                   |
| <ul> <li>Settings</li> <li>Collapse menu</li> </ul> |                                                                                                    |                          |
|                                                     | Thank you for creating with WordPress.                                                                                                    | Get Version 4.4.1        |

In the opened window you can find all plugins represented in WordPress. To find amoForms plugin just input "amoforms" into the special field "Search Plugins":

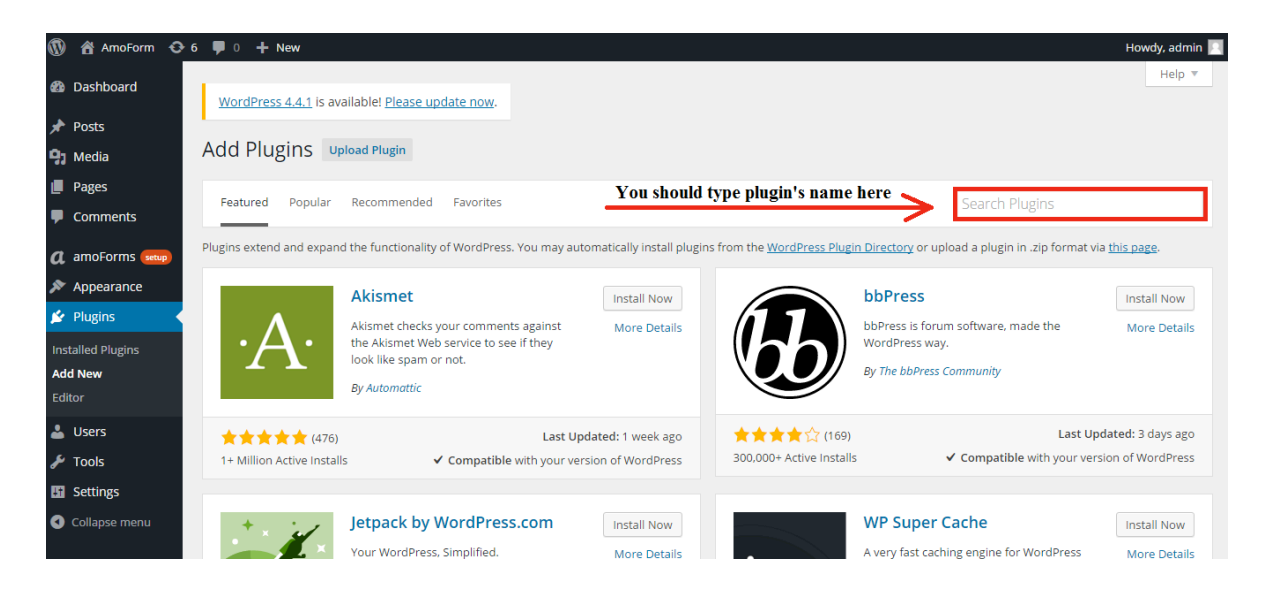

Type amoForms in the field "Search Plugins" and then press "Enter" button on your keyboard. Plugin will appear on the page. Press "Install Now" button to install amoForms plugin.

| 🔞 ሰ AmoForm 📀                            | 6 📕 0 🕂 New                   |                                                                                                    | Howdy, admin 📃 |
|------------------------------------------|-------------------------------|----------------------------------------------------------------------------------------------------|----------------|
| 🚳 Dashboard                              | <u>WordPress 4.4.1</u> is ava | ailable! <u>Please update now</u> .                                                                                                    | Help 🔻         |
| <ul><li>Posts</li><li>Media</li></ul>    | Add Plugins 💵                 | oload Plugin                                                                                                    |                |
| <ul><li>Pages</li><li>Comments</li></ul> | Search Results Featu          | ured Popular Recommended Favorites Keyword 🔻 amoforms                                                                                     |                |
| 🔊 Appearance                             |                               |                                                                                                    |                |
| Plugins Installed Plugins Add New Editor | amcForms.                     | amoForms Install Now Create forms and manage submissions easily with a simple interface. Contact forms, sor any other form for WordPress. |                |
| 🕹 Users                                  |                               | By amoCRM                                                                                                    |                |
| Settings     Collapse menu               | 200+ Active Installs          | Last Updated: 17 hours ago<br>✓ Compatible with your version of WordPress                                                                 |                |

Wait for 5 seconds and then you will see the message about successful plugin installation in your browser tab:

| 🔞 🕅 ai    | amoCRM 📀 | 8 🕊 2 🕂 New                                                                                 |
|-----------|----------|---------------------------------------------------------------------------------------------|
| 🚯 Dashb   | board    | WordPress 4.4.1 is available! Please update now.                                            |
| 📌 Posts   |          | -                                                                                           |
| Media     | 1        | Installing Plugin: amoForms 2.16.7                                                          |
| 📕 Pages   | ;        | Downloading install package from https://downloads.wordpress.org/plugin/amoforms.2.16.7.zip |
| P Comm    | nents    | Unpacking the package                                                                       |
| 🔊 Appea   | arance   | Installing the plugin                                                                       |
| 🖌 Plugin  | 15 2     | Successfully installed the plugin amoForms 2.16.7.                                          |
|           | Numine   | Activate Plugin   Return to Plugin Installer                                                |
| Add New   | nugins   |                                                                                             |
| Editor    |          |                                                                                             |
| 🕹 Users   | ;        |                                                                                             |
| 🖋 Tools   |          |                                                                                             |
| 🖽 Setting | gs       |                                                                                             |
| Collaps   | se menu  |                                                                                             |
|           |          |                                                                                             |
|           |          | Thank you for creating with WordPress.                                                      |

Click "Activate Plugin" to make amoForms active, it will appear in your plugin list with status "Active".

| 🚯 📸 amoCRM 🔂      | 8 🖡 2 🕂 New Howdy, s                                                                        | g@amocrm.com 📃    |
|-------------------|---------------------------------------------------------------------------------------------|-------------------|
| Dashboard         | WaydDann ( 4.5 in well-blad Diana undata anu                                                |                   |
| 🖈 Posts           | WortePress 4.4.1 is available: <u>Presse update now</u> .                                   |                   |
| 93 Media          | Installing Plugin: amoForms 2.16.7                                                          |                   |
| 📕 Pages           | Downloading install package from https://downloads.wordpress.org/plugin/amoforms.2.16.7.zip |                   |
| 투 Comments 📀      | Unpacking the package                                                                       |                   |
| Appearance        | Installing the plugin                                                                       |                   |
| 🖄 Plugins 💿 🔹     | Successfully installed the plugin amororms 2.16.7.                                          |                   |
| Installed Plugins |                                                                                             |                   |
| Add New           |                                                                                             |                   |
|                   |                                                                                             |                   |
| 🛎 Users           |                                                                                             |                   |
| Je Tools          |                                                                                             |                   |
| Settings          |                                                                                             |                   |
| Collapse menu     |                                                                                             |                   |
|                   |                                                                                             |                   |
|                   | Thank you for creating with WordPress.                                                      | Get Version 4.4.1 |

After this you will be redirected to the "Installed Plugins" page. At the top of the page you can see message about successful activation of amoForms plugin.

| 🔞 📸 amoCRM 🖸                                                                                                    | 8 | 투 2 🕂 New                               |                                                                                                    | Howdy, sg@am                                        | ocrm.com 📃    |
|----------------------------------------------------------------------------------------------------|---|-----------------------------------------|----------------------------------------------------------------------------------------------------|-----------------------------------------------------|---------------|
| Dashboard     Dashboard     Dashboar |   | WordPress 4.4.1 is available            | ! <u>Please update now</u> .                                                                                                    | Screen Options 🔻                                    | Help 🔻        |
| 📌 Posts                                                                                                    | 1 |                                         |                                                                                                    |                                                     |               |
| 9 Media                                                                                                    | F | Plugins Add New                         |                                                                                                    |                                                     |               |
| Pages                                                                                                    |   | Plugin activated.                       |                                                                                                    |                                                     | 0             |
| Comments 2                                                                                                    |   | All (4)   Active (1)   Inactive (3)     | Update Available (2)   Must-Use (1)   Drop-ins (1)                                                                                                    | Search Install                                      | ed Plugins    |
| amoForms (setup)                                                                                                    |   | Bulk Actions  Apply                     |                                                                                                    |                                                     | 4 items       |
| 🔊 Appearance                                                                                                    |   | Plugin                                  | Description                                                                                                    |                                                     |               |
| Plugins 2                                                                                                    |   | Akismet<br>Activate   Edit   Delete     | Used by millions, Akismet is quite possibly the best way in the world to protect your blog from spam. It keeps your site<br>To get started: 1) Click the "Activate" link to the left of this description, 2) Sign up for an Akismet plan to get an API key, a<br>configuration page, and save your API key. | protected even while yo<br>and 3) Go to your Akisme | u sleep.<br>t |
| Editor                                                                                                    |   |                                         | Version 3.1.5   By Automattic   View details                                                                                                    |                                                     |               |
| 🕹 Users                                                                                                    |   | O There is a new version                | n of Akismet available. View version 3.1.7 details or update now.                                                                                                    |                                                     |               |
| 差 Tools                                                                                                    |   | amoForms                                | Create forms and manage submissions easily with a simple interface. Contact forms, subscription forms, or any other for                                                                                                    | orm for WordPress.                                  |               |
| Settings                                                                                                    |   | Deactivate   Edit                       | Version 2.16.7   By amoCRM   View details                                                                                                    |                                                     |               |
| Collapse menu                                                                                                    |   | Hello Dolly<br>Activate   Edit   Delete | This is not just a plugin, it symbolizes the hope and enthusiasm of an entire generation summed up in two words sung<br>Armstrong; Hello, Dolly, When activated you will randomly see a lyric from Hello, Dolly in the upper right of your admin                                                            | most famously by Louis<br>screen on every page.     |               |

On this page you can also deactivate amoForms plugin. Find amoForms plugin in the list of installed plugins and press "Deactivate" button under the plugin name.

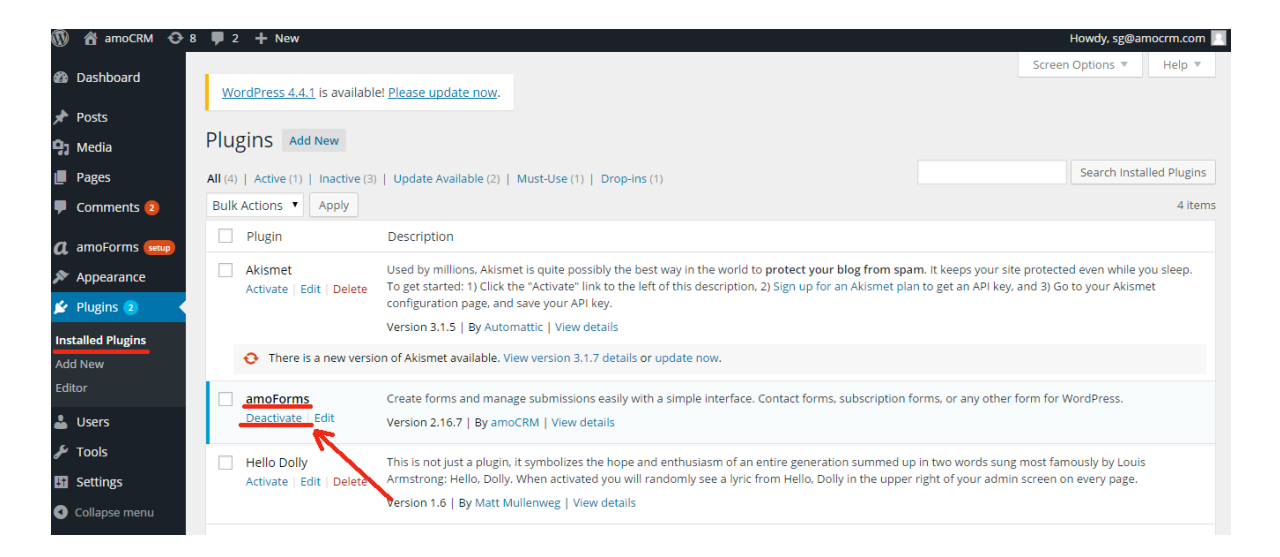

After plugin activation you can see amoForms tab and logo in the left column. Badge "Setup" means that you should set up your plugin, register in amoForms.

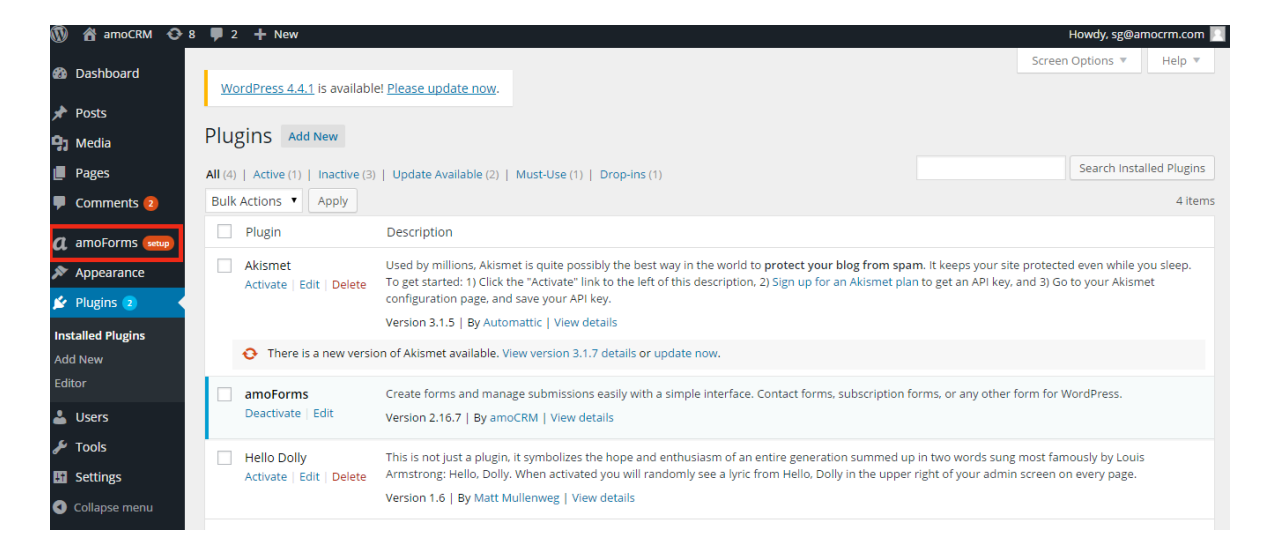

Click on the amoForms tab in the left column and you will be redirected to the amoForms "First Setup" page, Press "Get Started" button and the setting up process will start instantly.

| 🕅 📸 amoCRM 📀 8 🛡 2 🕂 New |                                                                                                    |                                               | Howdy, sg@amocrm.com 📃 |  |
|--------------------------|----------------------------------------------------------------------------------------------------|-----------------------------------------------|------------------------|--|
| 🍘 Dashboard              | Create Your Idea                                                                                                    | al Form with amoForms!                        |                        |  |
| Posts                    | Build and manage forms for your website with amoForms <b>fast and easy</b> .<br>Set up <b>in just one click</b> and use it absolutely <b>Free</b> ! |                                               |                        |  |
| Pages                    | Cat Shoted                                                                                                    |                                               |                        |  |
| Comments 2               |                                                                                                    |                                               |                        |  |
| Appearance               | amoFc                                                                                                    | orms Key Features                             |                        |  |
| Plugins 2 Users          | <b>ሳ</b> ሳሳ Custom fields                                                                                                    | S Possibility to upload files                 |                        |  |
| ✗ Tools ☑ Settings       | E-mail integration                                                                                                    | Editable themes for different designs         |                        |  |
| Collapse menu            | Generation Captcha for using safer forms                                                                                                    | () Integration with amoCRM                    |                        |  |
|                          |                                                                                                    |                                               |                        |  |
|                          | More than 5000 Busi<br>Do                                                                                                    | nesses already use amoForms.<br>n't miss out! |                        |  |

In the opened page you can see registration form where you need to enter your valid details to complete plugin setup. Please enter:

- 1) Name this option sets the "From" display name of the email that is being sent;
- 2) Email subject this option sets the subject of the email that is being sent;
- Email this option sets who submitted data being sent to. Person, whose email address is specified in this field, will receive all details which visitors of your website have input into the form;
- 4) Phone contact phone number;

| 🔞 🖞 amoCRM 🔶 8 | 📮 2 🕂 New                                          |                    |                                                                          | Howdy, sg@amocrr |
|----------------|----------------------------------------------------|--------------------|--------------------------------------------------------------------------|------------------|
| Dashboard      | WordProce 4.4.1 is availabled Please undate new    |                    |                                                                          |                  |
| 📌 Posts        | Worder ess 4,4,1 is available: Prease update flow. |                    |                                                                          |                  |
| 93 Media       |                                                    |                    |                                                                          |                  |
| Pages          |                                                    |                    |                                                                          |                  |
| Comments 2     |                                                    | Email Sett         | tings                                                                    |                  |
| 👔 amoForms 🕬 🗸 |                                                    | Receive an email o | of the submitted data when someone completes the form                    |                  |
| Appearance     |                                                    | Your Name          | John                                                                     |                  |
| 🖆 Plugins 😑    |                                                    |                    | This option sets the "From" display name of the email that is being sent |                  |
| Users          |                                                    | Empil Subject      | Call Back Dequest                                                        |                  |
| F Tools        |                                                    | Email Subject      | This sets the subject of the email that is being sent                    |                  |
| Settings       |                                                    |                    |                                                                          |                  |
| Collapse menu  |                                                    | Email              | John@gmaiLcom                                                            |                  |
|                |                                                    |                    | Who submitted data being sent to                                         |                  |
|                |                                                    | Phone              | <b>= •</b> (201) 555-5555                                                |                  |
|                |                                                    |                    | Contact phone number                                                     |                  |
|                |                                                    |                    | amoForms plugin works with amoCRM. Using this plugin you accept the      |                  |
|                |                                                    |                    |                                                                          |                  |
|                |                                                    |                    | SAVE                                                                     |                  |
|                |                                                    |                    |                                                                          |                  |
|                |                                                    |                    |                                                                          |                  |
|                |                                                    |                    |                                                                          |                  |
|                |                                                    |                    |                                                                          |                  |
|                | Thank you for creating with WordPress.             |                    |                                                                          | Get Versi        |

Check correctness of your details in all fields in this form and then press "Save" button.

| 🔞 📸 amoCRM 🔿 8 🛡 2 🕂 New                                                       |                    |                                                                                                  | Howdy, sg@amocrm.com |
|--------------------------------------------------------------------------------|--------------------|--------------------------------------------------------------------------------------------------|----------------------|
| Deshboard <u>WordPress 4.4.1</u> is available! <u>Please update now.</u> Posts |                    |                                                                                                  |                      |
| 9) Media                                                                       |                    |                                                                                                  |                      |
| 📕 Pages                                                                        |                    |                                                                                                  |                      |
| P Comments (2)                                                                 | Email Sett         | tings                                                                                            |                      |
| amoForms (www.                                                                 | Receive an email o | of the submitted data when someone completes the form                                            |                      |
| Appearance                                                                     | Your Name          | Jonathan Williams                                                                                |                      |
| 🖉 Plugins 📵                                                                    |                    | This option sets the "From" display name of the email that is being sent                         |                      |
| 🛓 Users                                                                        | Email Subject      | Repistration 1                                                                                   |                      |
| 🖋 Tools                                                                        | Enter Subject      | This sets the subject of the email that is being sent                                            |                      |
| Settings                                                                       |                    |                                                                                                  |                      |
| Collapse menu                                                                  | Email              | johnwilliams@amocrm.co                                                                           |                      |
|                                                                                |                    | Who submitted data being sent to                                                                 |                      |
|                                                                                | Phone              | <b>•••</b> • 1 415-523-7743                                                                      |                      |
|                                                                                |                    | Contact phone number                                                                             |                      |
|                                                                                |                    | amoForms plugin works with amoCRM. Using this plugin you accept the     Terms of liser Arreement |                      |
|                                                                                |                    |                                                                                                  |                      |
|                                                                                |                    | SAVE                                                                                             |                      |
|                                                                                |                    |                                                                                                  |                      |
|                                                                                |                    |                                                                                                  |                      |
|                                                                                |                    |                                                                                                  |                      |
|                                                                                |                    |                                                                                                  |                      |
| Thank you for creating with WordPress.                                         |                    |                                                                                                  | Get Version 4.4.1    |

If you met some troubles connected with registration form confirmation, please contact our Support Service <u>+1 (415) 523-7743</u> or post your question here: https://wordpress.org/support/plugin/amoforms After you have pressed the "Save" button, you will see information message about successful registration of your account:

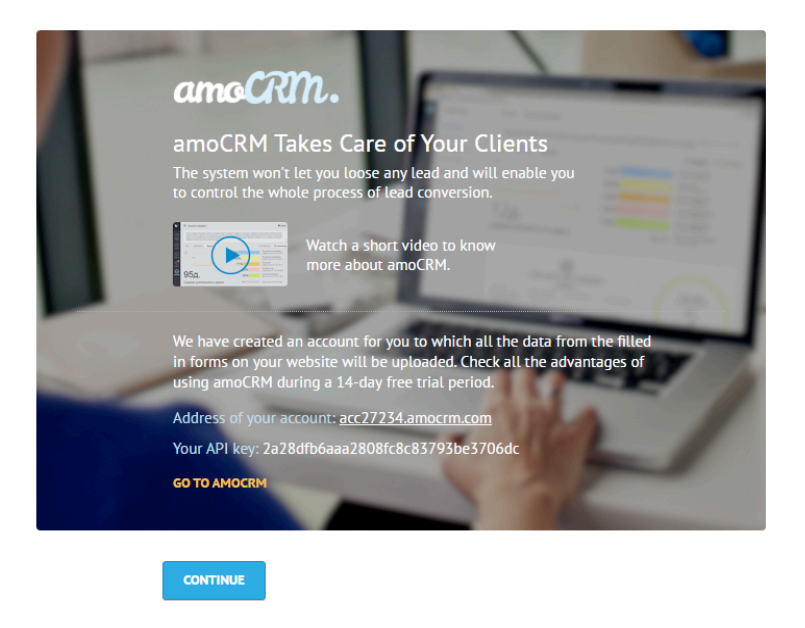

Information includes address of your amoCRM account and your API key. You can see "GO TO AMOCRM" inscription below your API key. Click on it and you will be redirected to your amoCRM account without authorization.

Press "Continue" button to start using amoForms plugin!